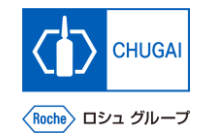

# MYB\_UM\_S003\_08) Supplier User's Guide myBuy GEP SMART Supplier Portal

Chugai Pharmaceutical Co., Ltd. Procurement Department

(ver1.0)

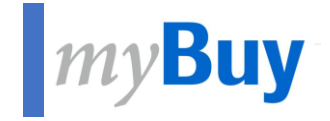

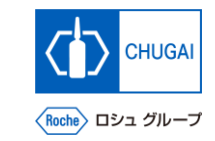

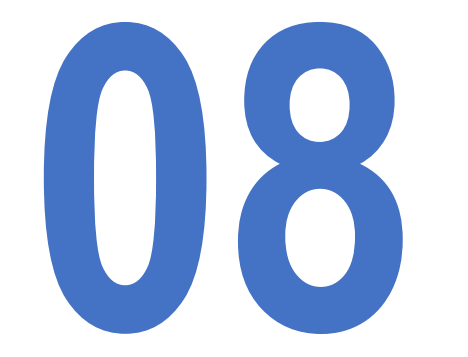

## Sending myBuy GEP SMART Registration Invitation to New Contacts

### Sending myBuy GEP SMART Registration Invitation to New Contacts *my*Buy

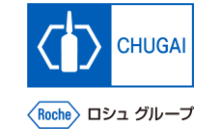

Once new contact information is approved, you can send a registration invitation email. \*To share RFx events with concerned parties, they need to perform registration.

Click the checkbox of new contact information.

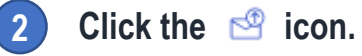

- A new window opens showing a registration 3 invitation email. \*The content does not need editing.

  - Select a language.
  - Click SEND.

5

|   | Contact Details   | Contact               | Mapping        |                                                                                                    |                                                                                                    |                                                                                                    |                                                                                                    |                      |                              | 2                |
|---|-------------------|-----------------------|----------------|----------------------------------------------------------------------------------------------------|----------------------------------------------------------------------------------------------------|----------------------------------------------------------------------------------------------------|----------------------------------------------------------------------------------------------------|----------------------|------------------------------|------------------|
| 0 | Please ensure you | click on save icon at | Action menu fe | or saving all cl                                                                                                  | hanges.                                                                                                    |                                                                                                    |                                                                                                    |                      | ■ / ×                        |                  |
|   | First Name*       | Last Name*            | Ema            | iil ID*                                                                                                    | Code                                                                                                    | Status                                                                                                    | Designation                                                                                                    | Primary Phone Extens | ion Secondary Phon Extension | Invite           |
|   |                   |                       | 2              |                                                                                                    |                                                                                                    | Registered                                                                                                    |                                                                                                    |                      |                              | Please Selec 🗸   |
| 7 | 1                 |                       | 2              |                                                                                                    |                                                                                                    | Registered                                                                                                    |                                                                                                    |                      |                              | Please Selec 🗸 🗸 |
|   |                   |                       | 2,             |                                                                                                    |                                                                                                    | Non - Invited                                                                                                    |                                                                                                    |                      |                              | Pleas Selec 🗸    |
|   |                   |                       | 3              | ✓ INN<br>shloka,ju<br>Subject*<br>ACTION<br>Add attact<br>Styles<br>I<br>Dear [I<br>Your ci<br>of orde<br>In orde | VITE SUPPLIER<br>adhav@gep.com<br>:You have been invited<br>hment(s)<br>X 	 Contact Name],<br>contact Name],<br>ompany is collaborating<br>rs and submit invoices.<br>rt to use our myBuy GE | d to register on the Roche / G<br>靣   ← . →   Q,   睅   I,<br>  Font -   Size<br>with Roche / Genentech. You I<br>P SMART platform, you will nee | ienentech buying pla<br>(   <b>B</b> <i>I</i> <u>U</u> <del>S</del><br>~   52<br>have been added as a<br>ed to register. To get s | atform               | Language<br>English          |                  |

### INNOVATION BEYOND IMAGINATION

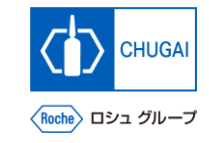

## myBuy Document Information

#### Basic information

| System name               | myBuy Upstream                     |             |        |  |
|---------------------------|------------------------------------|-------------|--------|--|
| Document storage location | Electronically: 購買部 CoreRepository |             |        |  |
| Document title            | S-2. サプライヤユーザーガイド                  |             |        |  |
| Document management No.   | MYB_UM_S003_08                     | Version No. | ver1.0 |  |
| Related documents         | MYB_UM_S003_00                     |             |        |  |

#### Signature of author

| Person in charge | Department | Name | Date |
|------------------|------------|------|------|
|                  |            |      |      |

#### Signature of reviewer

| Person in charge | Department | Name | Date |
|------------------|------------|------|------|
|                  |            |      |      |
|                  |            |      |      |
|                  |            |      |      |

#### Signature of approver

| Person in charge | Department | Name | Date |
|------------------|------------|------|------|
|                  |            |      |      |
|                  |            |      |      |
|                  |            |      |      |

#### Revision history

| Version | Reason for revision | Date of creation/revision | Authored/revised by |
|---------|---------------------|---------------------------|---------------------|
| 1.0     | 初版                  | 2023/10/2                 |                     |
|         |                     |                           |                     |
|         |                     |                           |                     |